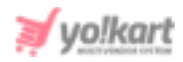

## **Google Recaptcha V3 API Keys Setup Guide**

Admin must configure the Site key and Secret key in their settings to run 'Google Recaptcha V3'.

| Google Recaptcha V3 |                                                               |
|---------------------|---------------------------------------------------------------|
| Site Key            |                                                               |
|                     | This Is The Application Site Key Used For Google Recaptcha.   |
| Secret Key          | This Is The Application Secret Key Used For Google Recaptcha. |

Fig. 1: Google Recaptcha V3 in Third-Party API tab under General Settings

Admin must have a Google Account to proceed further. The steps to be followed for this are:

- 1. Admin must login into their **Google Account** and then visit <u>https://developers.google.com/recaptcha/docs/v3</u>.
- 2. The admin will be redirected to **Google reCaptcha** page as shown in figure 2.

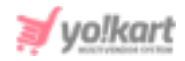

| Google recaptcha           | Admin Console v3 Documentation Contact Sales                                                                                                    |
|----------------------------|----------------------------------------------------------------------------------------------------|
|                            | what is recapitched?<br>reCAPTCHA protects your website<br>from fraud and abuse.                                                                                                    |
| reCAPTCHA                  | reCAPTCHA uses an advanced risk analysis engine and adaptive challenges to<br>keep malicious software from engaging in abusive activities on your website.<br>Meanwhile, legitimate users will be able to login, make purchases, view pages, or<br>create accounts and fake users will be blocked. |
| The reCAPTCHA<br>Advantage | Proven<br>reCAPTOHA has been at the forefront of bot mitigation for over a decade and actively<br>protects data for our network of four million sites.                                                                                                    |

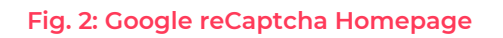

- 3. Admin must click on '**Admin Console**' provided on the top-header of the page as marked in figure 2. The '**Register A New Site**' form will open as shown in figure 3 in which the admin must:
  - Label: Enter label as per the provided format.
  - reCaptcha Type: Select the 'reCaptcha V3' option.
  - **Domains:** Add the domains as per the provided format.
  - **Owners:** Enter the email addresses to be linked.
  - 'Accept the reCaptcha Terms of Service' Check-box: Select this check-box to accept the terms of service.
  - **'Send Alerts to Owners' Check-box:** Select this check-box if they wish to receive alerts.

Admin must click on the '**Submit**' button to finish registering the new site.

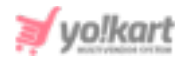

| Google reCAPTCHA |                                                                                                    |  |
|------------------|----------------------------------------------------------------------------------------------------|--|
| ÷                | Register a new site                                                                                                    |  |
|                  | Label (j)                                                                                                    |  |
|                  | e.g. example.com                                                                                                    |  |
|                  | reCAPTCHA type (                                                                                                    |  |
|                  | O reCAPTCHA v3 Verify requests with a score                                                                                                    |  |
|                  | O reCAPTCHA v2 Verify requests with a challenge                                                                                                    |  |
|                  | Domains (j)                                                                                                    |  |
|                  | + Add a domain, e.g. example.com                                                                                                    |  |
|                  | Owners                                                                                                    |  |
|                  | testadmin@dummyid.com (You)                                                                                                    |  |
|                  | + Enter email addresses                                                                                                    |  |
|                  | Accept the reCAPTCHA Terms of Service                                                                                                    |  |
|                  | By accessing or using the reCAPTCHA APIs, you agree to the Google APIs Terms of Use, Google<br>Terms of Use, and to the Additional Terms below. Please read and understand all applicable terms<br>and policies before accessing the APIs. |  |
|                  | reCAPTCHA Terms of Service 🗸 🗸                                                                                                    |  |
|                  | Send alerts to owners (j)                                                                                                    |  |
|                  | CANCEL SUBMIT                                                                                                    |  |

Fig. 3: 'Register a New Site' Form

4. Clicking on the 'Submit' button will open 'Adding reCaptcha to Your Site' page as shown in figure 4.

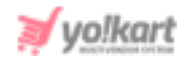

| Google reCAPTCHA                                  |                                                                                                    |  |
|---------------------------------------------------|----------------------------------------------------------------------------------------------------|--|
| Adding reCAPTCHA                                  | to your site                                                                                                    |  |
| 'Test' has been re<br>Use this site key in the HT | egistered.<br>IML code your site serves to users. 🛛 See client side integration                                          |  |
| OT COPY SITE KEY                                  | 61                                                                                                    |  |
| Use this secret key for co                        | ommunication between your site and reCAPTCHA. Image: See server side integration   oL Image: See server side integration |  |
| GO TO SETTINGS                                    | GO TO ANALYTICS                                                                                                    |  |

## Fig. 4: Adding reCaptcha to Your Site

The admin must click on the '**COPY SITE KEY**' and '**COPY SECRET KEY**' buttons provided to the left of provided fields one-by-one to copy the keys and paste them in the respective input fields provided in admin settings on their dashboard (Figure 1).